## ASHISH POLYPLAST LIMITED

### ANNUAL REPORT 2022-23

| Corporate Identification No.     | : | L17110GJ1994PLC021391                                                                                     |
|----------------------------------|---|----------------------------------------------------------------------------------------------------|
| <u>Registered Office</u>         | : | 501, Fortune Business Hub, Near<br>Satyomev Elysium, Near Science City,<br>Solo, Ahmedabad-38006 Gujarat. |
| <b>Board of Directors:</b>       |   |                                                                                                    |
| Mr. Ashish D Panchal             | : | Chairman & Managing Director                                                                              |
| Mrs. Kantaben Dahyabhai Panchal  | : | Director                                                                                                  |
| Ms. Khushbu Mahendrabhai Kansara | : | Independent Director                                                                                      |
| Mr. Rakesh Narottamdas Panchal   | : | Independent Director                                                                                      |
| Chief Financial Officer          | : | Mr. Kalpesh Navinchandra Kansara                                                                          |
| <u>Company Secretary</u>         | : | Mrs. Aayushi Parth Shah                                                                                   |

#### Auditors:

#### **Outgoing:**

M/s. M. R. Pandhi & Associates Chartered Accountants C-1108, The First, I I M, Vastrapur, Ahmedabad - 380015.

#### Registrar & Share Transfer Agent:

#### Link Intime India Pvt. Ltd

506 to 508 Amarnath Business Centre - I (ABC - I), Nr. St. Xavier's College Corner, Navarangpura, Ahmedabad- 380009, Gujarat Tel.: 079 – 26465179 Email: ahmedabad@linkintime.co.in NOTICE is hereby given that the 29<sup>th</sup> Annual General Meeting of Ashish Polyplast Limited will be held on Friday, the 29<sup>th</sup> September, 2023, at 11 A.M. through Video Conferencing (VC") / Other Audio Visual Means ("OAVM") to transact the following Businesses:

#### **ORDINARY BUSINESS:**

- To receive, consider and adopt the Audited Financial Statement of Company for the financial year ended 31<sup>st</sup> March, 2023 together with report of the Board of Directors and the Auditors thereon.
- 2. To appoint Director in place of Mr. Ashish Panchal (DIN 00598209), Director who retires by rotation and being eligible, offers himself for re-appointment.

#### **SPECIAL BUSINESS:**

3. Appointment of Mrs. Khushbu Mahendrabhai Kansara (DIN: 09719429) as an Independent Director of the Company.

To consider and if thought fit, to pass with or without modification(s), the following resolution as a Special Resolution:

**"RESOLVED THAT** pursuant to provisions of sections 149, 152 and any other applicable provisions of the Companies Act, 2013 ('the Act'), including the Rules made thereunder read with Schedule IV to the Act and Regulation 17(1C) of the SEBI (Listing Obligations and Disclosure Requirements) Regulations, 2015 (the 'SEBI Listing Regulations') and other applicable provisions of the SEBI Listing Regulations (including any statutory modification(s) or re-enactment(s) thereof for the time being in force), Mrs. Khushbu Mahendrabhai Kansara (DIN: 09719429) who was appointed by the Board of Directors, based on the recommendation of Nomination and Remuneration Committee, as an Additional Director under section 161(1) of the Act and Articles of Association of the Company, and in respect of whom a notice in writing by the member of the Company pursuant to section 160 of the Act has been received in the prescribed manner, be and is hereby appointed as an Independent Director of the Company for a term of five consecutive years, effective from May 30, 2023 up to May 30, 2028.

**RESOLVED FURTHER THAT** any one of the Directors of the Company or Company Secretary of the Company be and are hereby individually authorized to file necessary forms with the office of Registrar of Companies and to do all such acts, deeds and things as may be required in order to give effect to the above resolution

Ahmedabad 8<sup>th</sup> August, 2023 By Order of the Board For Ashish Polyplast Limited

> Ashish D. Panchal Managing Director DIN: 00598209

Registered Office: 501, Fortune Business Hub, Near Satyamev Elysium, Near Science City, Sola, Ahmedabad GJ 380060 IN

#### **IMPORTANT NOTES:**

- In view of the massive outbreak of the COVID-19 pandemic, social distancing is a norm to be followed and pursuant to the Circular No. 14/2020 dated April 08, 2020, Circular No.17/2020 dated April 13, 2020 issued by the Ministry of Corporate Affairs followed by Circular No. 20/2020 dated May 05, 2020 and Circular No. 02/2021 dated January 13, 2021 and all other relevant circulars issued from time to time, physical attendance of the Members to the EGM/AGM venue is not required and general meeting be held through video conferencing (VC) or other audio visual means (OAVM). Hence, Members can attend and participate in the ensuing EGM/AGM through VC/OAVM.
- 2. Pursuant to the Circular No. 14/2020 dated April 08, 2020, issued by the Ministry of Corporate Affairs, the facility to appoint proxy to attend and cast vote for the members is not available for this EGM/AGM. However, the Body Corporates are entitled to appoint authorised representatives to attend the EGM/AGM through VC/OAVM and participate there at and cast their votes through e-voting.
- 3. The Members can join the EGM/AGM in the VC/OAVM mode 15 minutes before and after the scheduled time of the commencement of the Meeting by following the procedure mentioned in the Notice. The facility of participation at the EGM/AGM through VC/OAVM will be made available for 1000 members on first come first served basis. This will not include large Shareholders (Shareholders holding 2% or more shareholding), Promoters, Institutional Investors, Directors, Key Managerial Personnel, the Chairpersons of the Audit Committee, Nomination and Remuneration Committee and Stakeholders Relationship Committee, Auditors etc. who are allowed to attend the EGM/AGM without restriction on account of first come first served basis.
- 4. The attendance of the Members attending the EGM/AGM through VC/OAVM will be counted for the purpose of reckoning the quorum under Section 103 of the Companies Act, 2013.
- 5. Pursuant to the provisions of Section 108 of the Companies Act, 2013 read with Rule 20 of the Companies (Management and Administration) Rules, 2014 (as amended) and Regulation 44 of SEBI (Listing Obligations & Disclosure Requirements) Regulations 2015 (as amended), and the Circulars issued by the Ministry of Corporate Affairs dated April 08, 2020, April 13, 2020 and May 05, 2020 the Company is providing facility of remote e-Voting to its Members in respect of the business to be transacted at the EGM/AGM. For this purpose, the Company has entered into an agreement with National Securities Depository Limited (NSDL) for facilitating voting through electronic means, as the authorized agency. The facility of casting votes by a member using remote e-Voting system as well as venue voting on the date of the EGM/AGM will be provided by NSDL.
- 6. In line with the Ministry of Corporate Affairs (MCA) Circular No. 17/2020 dated April 13, 2020, the Notice calling the EGM/AGM has been uploaded on the website of the Company at http://www.ashishpolyplast.com/. The Notice can also be accessed from the websites of the Stock Exchanges i.e. BSE Limited and National Stock Exchange of India Limited at www.bseindia.com and www.nseindia.com respectively and the EGM/AGM Notice is also available on the

website of NSDL (agency for providing the Remote e-Voting facility) i.e. www.evoting.nsdl.com.

 EGM/AGM has been convened through VC/OAVM in compliance with applicable provisions of the Companies Act, 2013 read with MCA Circular No. 14/2020 dated April 08, 2020 and MCA Circular No. 17/2020 dated April 13, 2020, MCA Circular No. 20/2020 dated May 05, 2020 and MCA Circular No. 2/2021 dated January 13, 2021.

# THE INSTRUCTIONS FOR MEMBERS FOR REMOTE E-VOTING AND JOINING GENERAL MEETING ARE AS UNDER: -

The remote e-voting period begins on Tuesday, 26<sup>th</sup> September, 2023 at 09:00 A.M. and ends on Thursday, 28<sup>th</sup> September, 2023 at 05:00 P.M. The remote e-voting module shall be disabled by NSDL for voting thereafter. The Members, whose names appear in the Register of Members / Beneficial Owners as on the record date (cut-off date) i.e. 22<sup>nd</sup> September, 2023, may cast their vote electronically. The voting right of shareholders shall be in proportion to their share in the paid-up equity share capital of the Company as on the cut-off date, being 22<sup>nd</sup> September 2023.

#### How do I vote electronically using NSDL e-Voting system?

The way to vote electronically on NSDL e-Voting system consists of "Two Steps" which are mentioned below:

#### Step 1: Access to NSDL e-Voting system

#### <u>A) Login method for e-Voting and joining virtual meeting for Individual</u> <u>shareholders holding securities in demat mode</u>

In terms of SEBI circular dated December 9, 2020 on e-Voting facility provided by Listed Companies, Individual shareholders holding securities in demat mode are allowed to vote through their demat account maintained with Depositories and Depository Participants. Shareholders are advised to update their mobile number and email Id in their demat accounts in order to access e-Voting facility.

Login method for Individual shareholders holding securities in demat mode is given below:

| Type of shareholders                                                                              | Login Method                                                                                                    |
|---------------------------------------------------------------------------------------------------|----------------------------------------------------------------------------------------------------|
| Type of shareholders<br>Individual Shareholders<br>holding securities in demat<br>mode with NSDL. | <ul> <li>Login Method</li> <li>1. Existing IDeAS user can visit the e-Services website of NSDL Viz. <u>https://eservices.nsdl.com</u> either on a Personal Computer or on a mobile. On the e-Services home page click on the "Beneficial Owner" icon under "Login" which is available under 'IDeAS' section , this will prompt you to enter your existing User ID and Password. After successful authentication, you will be able to see e-Voting services under Value added services. Click on "Access to e-Voting" under e-Voting services and you will be able to see e-Voting service provider i.e. NSDL and you will be re-directed to e-Voting website of NSDL for casting your vote during the remote e-Voting period or joining virtual meeting &amp; voting during the meeting.</li> </ul> |
|                                                                                                   | 2. If you are not registered for IDeAS e-Services, option to                                                                                                    |

|                                                                          | <ul> <li>register is available at https://eservices.nsdl.com. Select "Register Online for IDeAS Portal" or click at https://eservices.nsdl.com/SecureWeb/IdeasDirectReg.jsp</li> <li>3. Visit the e-Voting website of NSDL. Open web browser by typing the following URL: https://www.evoting.nsdl.com/ either on a Personal Computer or on a mobile. Once the home page of e-Voting system is launched, click on the icon "Login" which is available under 'Shareholder/Member' section. A new screen will open. You will have to enter your User ID (i.e. your sixteen digit demat account number hold with NSDL), Password/OTP and a Verification Code as shown on the screen. After successful authentication, you will be redirected to NSDL Depository site wherein you can see e-Voting page. Click on company name or e-Voting service provider i.e. NSDL and you will be redirected to e-Voting website of NSDL for casting your vote during the remote e-Voting period or joining virtual meeting &amp; voting during the meeting.</li> </ul> |
|--------------------------------------------------------------------------|----------------------------------------------------------------------------------------------------|
|                                                                          | <ul> <li>Shareholders/Members can also download NSDL Mobile App "NSDL Speede" facility by scanning the QR code mentioned below for seamless voting experience.</li> <li>NSDL Mobile App is available on</li></ul>                                                                                                    |
| Individual Shareholders<br>holding securities in demat<br>mode with CDSL | 1.       Users who have opted for CDSL         Easi / Easiest facility, can login through their existing user         id and password. Option will be made available to reach         e-Voting page without any further authentication. The         users to login Easi /Easiest are requested to visit CDSL         website www.cdslindia.com and click on login icon &         New System Myeasi Tab and then user your existing my         easi username & password.                                                                                                    |
|                                                                          | <ol> <li>After successful login the Easi /<br/>Easiest user will be able to see the e-Voting option for<br/>eligible companies where the evoting is in progress as per<br/>the information provided by company. On clicking the</li> </ol>                                                                                                    |

|                                                                                                    | evoting option, the user will be able to see e-Voting page<br>of the e-Voting service provider for casting your vote<br>during the remote e-Voting period or joining virtual<br>meeting & voting during the meeting. Additionally, there<br>is also links provided to access the system of all e-Voting<br>Service Providers, so that the user can visit the e-Voting<br>service providers' website directly.                                                                                                    |  |
|----------------------------------------------------------------------------------------------------|----------------------------------------------------------------------------------------------------|--|
|                                                                                                    | <ol> <li>If the user is not registered for<br/>Easi/Easiest, option to register is available at CDSL<br/>website <u>www.cdslindia.com</u> and click on login &amp; New<br/>System Myeasi Tab and then click on registration option.</li> </ol>                                                                                                    |  |
|                                                                                                    | 4. Alternatively, the user can directly access e-Voting page by providing Demat Account Number and PAN No. from a e-Voting link available on www.cdslindia.com home page. The system will authenticate the user by sending OTP on registered Mobile & Email as recorded in the Demat Account. After successful authentication, user will be able to see the e-Voting option where the evoting is in progress and also able to directly access the system of all e-Voting Service Providers.                                                                                                    |  |
| Individual Shareholders<br>(holding securities in<br>demat mode) login through<br>their depository<br>participants | You can also login using the login credentials of your demat<br>account through your Depository Participant registered with<br>NSDL/CDSL for e-Voting facility. upon logging in, you will be<br>able to see e-Voting option. Click on e-Voting option, you will be<br>redirected to NSDL/CDSL Depository site after successful<br>authentication, wherein you can see e-Voting feature. Click on<br>company name or e-Voting service provider i.e. NSDL and you<br>will be redirected to e-Voting website of NSDL for casting your<br>vote during the remote e-Voting period or joining virtual meeting<br>& voting during the meeting. |  |

**Important note:** Members who are unable to retrieve User ID/ Password are advised to use Forget User ID and Forget Password option available at abovementioned website.

<u>Helpdesk for Individual Shareholders holding securities in demat mode for any</u> <u>technical issues related to login through Depository i.e. NSDL and CDSL.</u>

| Login type                                                               | Helpdesk details                                                                                                    |
|--------------------------------------------------------------------------|----------------------------------------------------------------------------------------------------|
| Individual Shareholders holding<br>securities in demat mode with<br>NSDL | Members facing any technical issue in login can contact<br>NSDL helpdesk by sending a request at<br><u>evoting@nsdl.co.in</u> or call at 022 - 4886 7000 and 022 -<br>2499 7000        |
| Individual Shareholders holding<br>securities in demat mode with<br>CDSL | Members facing any technical issue in login can contact<br>CDSL helpdesk by sending a request at<br><u>helpdesk.evoting@cdslindia.com</u> or contact at toll free no.<br>1800 22 55 33 |

B) Login Method for e-Voting and joining virtual meeting for shareholders other than Individual shareholders holding securities in demat mode and shareholders holding securities in physical mode.

#### How to Log-in to NSDL e-Voting website?

- 1. Visit the e-Voting website of NSDL. Open web browser by typing the following URL: <u>https://www.evoting.nsdl.com/</u> either on a Personal Computer or on a mobile.
- 2. Once the home page of e-Voting system is launched, click on the icon "Login" which is available under 'Shareholder/Member' section.
- 3. A new screen will open. You will have to enter your User ID, your Password/OTP and a Verification Code as shown on the screen. Alternatively, if you are registered for NSDL eservices i.e. IDEAS, you can log-in at <u>https://eservices.nsdl.com/</u> with your existing IDEAS login. Once you log-in to NSDL eservices after using your log-in credentials, click on e-Voting and you can proceed to Step 2 i.e. Cast your vote electronically.

| Manner of holding shares i.e. Demat<br>(NSDL or CDSL) or Physical | Your User ID is:                                                                                                    |
|-------------------------------------------------------------------|----------------------------------------------------------------------------------------------------|
| a) For Members who hold shares in<br>demat account with NSDL.     | 8 Character DP ID followed by 8 Digit<br>Client ID<br>For example if your DP ID is IN300***<br>and Client ID is 12***** then your user<br>ID is IN300***12*****.   |
| b) For Members who hold shares in demat account with CDSL.        | 16 Digit Beneficiary ID<br>For example if your Beneficiary ID is<br>12************ then your user ID is<br>12******                                                |
| c) For Members holding shares in Physical Form.                   | EVEN Number followed by Folio<br>Number registered with the company<br>For example if folio number is 001***<br>and EVEN is 101456 then user ID is<br>101456001*** |

4. Your User ID details are given below :

- 5. Password details for shareholders other than Individual shareholders are given below:
  - a) If you are already registered for e-Voting, then you can user your existing password to login and cast your vote.
  - b) If you are using NSDL e-Voting system for the first time, you will need to retrieve the 'initial password' which was communicated to you. Once you retrieve your 'initial password', you need to enter the 'initial password' and the system will force you to change your password.
  - c) How to retrieve your 'initial password'?
    - (i) If your email ID is registered in your demat account or with the company, your 'initial password' is communicated to you on your email ID. Trace the email sent to you from NSDL from your mailbox. Open the email and open the attachment i.e. a .pdf file. Open the .pdf file. The password to open the .pdf file is your 8 digit client ID for NSDL account, last 8 digits of client

ID for CDSL account or folio number for shares held in physical form. The .pdf file contains your 'User ID' and your 'initial password'.

- (ii) If your email ID is not registered, please follow steps mentioned below in process for those shareholders whose email ids are not registered.
- 6. If you are unable to retrieve or have not received the "Initial password" or have forgotten your password:
  - a) Click on "<u>Forgot User Details/Password?</u>"(If you are holding shares in your demat account with NSDL or CDSL) option available on www.evoting.nsdl.com.
  - b) <u>**Physical User Reset Password**</u>?" (If you are holding shares in physical mode) option available on <u>www.evoting.nsdl.com</u>.
  - c) If you are still unable to get the password by aforesaid two options, you can send a request at <a href="mailto:evoting@nsdl.co.in">evoting@nsdl.co.in</a> mentioning your demat account number/folio number, your PAN, your name and your registered address etc.
  - d) Members can also use the OTP (One Time Password) based login for casting the votes on the e-Voting system of NSDL.
- 7. After entering your password, tick on Agree to "Terms and Conditions" by selecting on the check box.
- 8. Now, you will have to click on "Login" button.
- 9. After you click on the "Login" button, Home page of e-Voting will open.

# <u>Step 2: Cast your vote electronically and join General Meeting on NSDL e-Voting system.</u>

# How to cast your vote electronically and join General Meeting on NSDL e-Voting system?

- 1. After successful login at Step 1, you will be able to see all the companies "EVEN" in which you are holding shares and whose voting cycle and General Meeting is in active status.
- Select "EVEN" of company for which you wish to cast your vote during the remote e-Voting period and casting your vote during the General Meeting. For joining virtual meeting, you need to click on "VC/OAVM" link placed under "Join Meeting".
- 3. Now you are ready for e-Voting as the Voting page opens.
- 4. Cast your vote by selecting appropriate options i.e. assent or dissent, verify/modify the number of shares for which you wish to cast your vote and click on "Submit" and also "Confirm" when prompted.
- 5. Upon confirmation, the message "Vote cast successfully" will be displayed.
- 6. You can also take the printout of the votes cast by you by clicking on the print option on the confirmation page.
- 7. Once you confirm your vote on the resolution, you will not be allowed to modify your vote.